# 安装Ubuntu 22.04后进行的一些设置

Alex / 2024-06-30 / free\_learner@163.com / AlexBrain.cn

本文介绍在安装了Ubuntu 22.04 LTS系统后,我进行的一些设置,包括:安装fcitx5输入法、将默 认的文件夹名字改为英文、将Wayland窗口系统切换为Xorg等。很多设置我也不清楚原理,请谨 慎参考!

#### 一、安装fcitx5输入法

Ubuntu 22.04 LTS(以下简称为Ubuntu)默认的中文输入法(IBus智能拼音)很不好用,特别是中英文混合输入时,严重影响了输入效率,因此将输入法框架换成fcitx5,使用一段时间后,感觉能够满足日常要求。在Ubuntu 16.04 LTS中,我使用的是搜狗输入法,但是搜狗输入法没有支持22.04。安装fcitx5的具体步骤如下:

1. 在终端中输入:

sudo apt install fcitx5 fcitx5-chinese-addons

2. 新建 ~/.pam\_environment 文件,并添加如下的环境变量,这些变量的作用是为了在不同的 应用中能够切换输入法。

GTK\_IM\_MODULE=fcitx QT\_IM\_MODULE=fcitx XMODIFIERS=@im=fcitx INPUT\_METHOD=fcitx SDL\_IM\_MODULE=fcitx GLFW\_IM\_MODULE=ibus

3. 在设置->键盘->输入源处将中文(智能拼音)移除。

4. 在终端运行 im-config ,在弹出的界面窗口中,选择fcitx5为默认输入法(如下图所示)。

#### 输入法配置(im-config 版本 0.50-2ubuntu22.04.1)

选择用户设置。用户设置将会覆盖系统默认设置。

| 选择               | 名称      | 注释                                                       |
|------------------|---------|----------------------------------------------------------|
| $\bigcirc$       | default | 使用 /etc/default/im-config 设置的 auto 模式                    |
| $\bigcirc$       | auto    | activate IM with @-mark in its description               |
| 0                | cjkv    | use auto mode based on locale and desktop                |
| 0                | REMOVE  | 移除用户设置 /home/huyang/.xinputrc                            |
| 0                | ibus    | 启用 IBus 智能输入法 @                                          |
| $   \mathbf{O} $ | fcitx5  | 启用小企鹅输入法v5(Fcitx5)!                                      |
| 0                | none    | do not set any IM from im-config and use desktop default |
| 0                | xim     | 使用 X 键盘扩展激活(单独) XIM 支持                                   |
|                  |         |                                                          |
|                  |         |                                                          |
|                  |         |                                                          |
|                  |         | 取消                                                       |

5. 通过命令行安装gnome-tweaks: sudo apt install gnome-tweaks ,将fcitx5加入开机启动 项(如下图所示)。

| Q      | 优化 | Ξ | 开机启动程序               | - |    | × |
|--------|----|---|----------------------|---|----|---|
| 通用     |    |   | "开机启动程序"在您登录系统时自动启动。 |   |    |   |
| 外观     |    |   | +                    |   |    |   |
| 字体     |    |   | Fcitx 5              |   | 移除 |   |
| 开机启动程序 |    |   |                      |   |    |   |
| 窗口     |    |   |                      |   |    |   |
| 窗口标题栏  |    |   |                      |   |    |   |

6. 重启系统。重启后右上角出现的键盘图标即为fcitx5,可以在配置里添加自己需要的输入法。

## 二、将默认的文件夹名字修改为英文

安装好Ubuntu以后,如果系统语言选择的是汉语,那么在主目录下默认生成的文件夹也是中文 的,中文命名会使命令行的操作很不方便(需要切换输入法),因此需要将这些文件夹名字改为 英文。 1. 在终端中输入:

export LANG=en\_US
xdg-user-dirs-gtk-update

- 2. 在弹出的窗口中选择将文件夹名字从中文改为英文。
- 3. 在终端中输入: export LANG=zh\_CN ,并重启系统或者注销登陆。
- 4. 重新登陆系统后,在弹出的窗口中选择保持文件夹名字为英文,并勾选不要再次询问我。

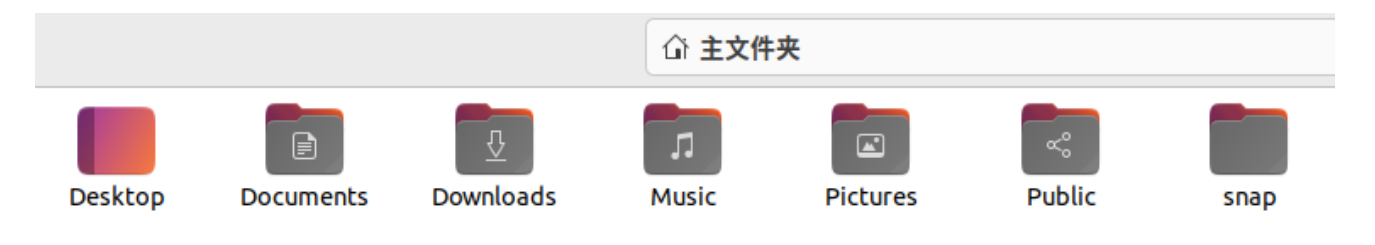

### 三、将窗口系统从Wayland切换为Xorg

由于我需要使用腾讯会议,当前版本的腾讯会议(v3.19.1)只能在Xorg下运行,而默认的窗口系 统为Wayland。在Ubuntu的登陆界面,右下角处有一个齿轮图标,选择 Ubuntu on Xorg 即可。

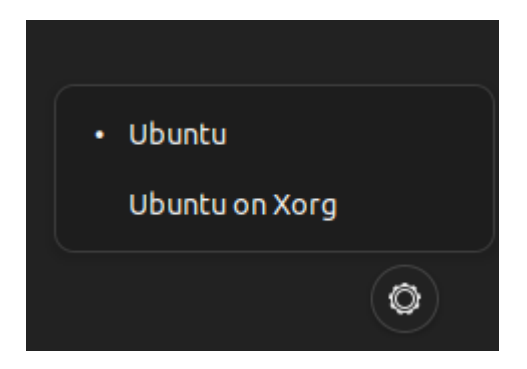

# 四、关闭系统的自动挂起

在 设置->电源->节电选项 下将 自动挂起 关闭。因为我经常需要使用虚拟机,如果不关闭自动挂起,挂起后唤醒主机系统,虚拟机系统就无法打开了。具体原因不清楚。

参考资料

 https://askubuntu.com/questions/1408873/ubuntu-22-04-chinese-simplified-pinyin-inputsupport

- https://segmentfault.com/a/1190000038191317
- https://www.cnblogs.com/lanma/p/5079621.html
- https://linuxconfig.org/how-to-enable-disable-wayland-on-ubuntu-22-04-desktop